# Installing Netbeans

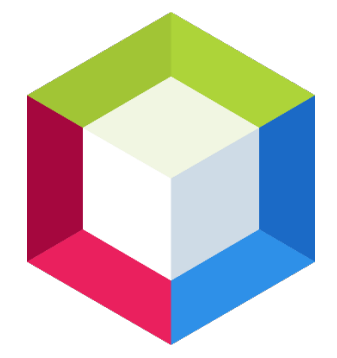

<u>File Edit View History Bookmarks Tools H</u>elp × n, × +  $\odot$ Java Downloads | Oracle =  $\leftarrow \rightarrow C \hat{\Box}$ O A https://www.oracle.com/java/technologies/downloads/ ☑ 🕹 💷 E \$ 🌣 Most Visited 🕀 BC Logout 🕀 SquirrelMail - Login 🚻 McGraw-Hill Connect 🕀 Global Class Search 🙀 The City University of ... 🔟 The technologies that ... 🕀 Status >> 🗋 Other Bookmarks Products Industries Resources Customers Partners Developers Events Q (2) View Accounts Contact Sales Java > Technical Details > Java Downloads Java downloads Tools and resources Java archive ٤, Looking for other Java downloads? OpenJDK Early Access Builds JRE for Consumers Java 18 and Java 17 available now Java 17 LTS is the latest long-term support release for the Java SE platform. JDK 18 and JDK 17 binaries Learn about Java SE Subscription are free to use in production and free to redistribute, at no cost, under the Oracle No-Fee Terms and Conditions. JDK 18 will receive updates under these terms, until September 2022 when it will be superseded by JDK 19 JDK 17 will receive updates under these terms, until at least September 2024. Java 18 Java 17 Java SE Development Kit 18.0.1.1 downloads Thank you for downloading this release of the Java™ Platform, Standard Edition Development Kit (JDK™). The JDK is a development environment for building applications and components using the Java programming language. The JDK includes tools for developing and testing programs written in the Java programming language and running on the Java platform.

You will need to install Java before you can install Netbeans.

### https://www.oracle.com/java/technologies/downloads/

Download Java. Scroll down and select your OS and then select the installer for your OS/architecture. For example, on Windows, select the link for the **x64 Installer**. For Mac, select either the x64 or Arm 64, depending on the CPU your system uses. Linux uses different package types, select either the x64 or Arm 64, depending on the CPU your system uses, and there is a sub-category for the package type your OS uses (such as Debian for Ubuntu, or RPM for Fedora).

The JDK includes tools for developing and testing programs written in the Java programming language and running on the Java platform.

| Linux macOS Windows      |           |                                                                                    |
|--------------------------|-----------|------------------------------------------------------------------------------------|
| Product/file description | File size | Download                                                                           |
| x64 Compressed Archive   | 172.8 MB  | https://download.oracle.com/java/18/latest/jdk-18_windows-x64_bin.zip (sha256 🖄)   |
| x64 Installer            | 153.38 MB | https://download.oracle.com/java/18/latest/jdk-18_windows-x64_bin.exe (sha256 [2]) |
| x64 MSI Installer        | 152.26 MB | https://download.oracle.com/java/18/latest/jdk-18_windows-x64_bin.msi (sha256 🖾)   |

The JDK includes tools for developing and testing programs written in the Java programming language and running on the Java platform.

| Linux macOS Windows       |           |                                                                                         |
|---------------------------|-----------|-----------------------------------------------------------------------------------------|
| Product/file description  | File size | Download                                                                                |
| Arm 64 Compressed Archive | 168.42 MB | https://download.oracle.com/java/18/latest/jdk-18_macos-aarch64_bin.tar.gz (sha256 [2]) |
| Arm 64 DMG Installer      | 167.81 MB | https://download.oracle.com/java/18/latest/jdk-18_macos-aarch64_bin.dmg (sha256 🖄 )     |
| x64 Compressed Archive    | 170.47 MB | https://download.oracle.com/java/18/latest/jdk-18_macos-x64_bin.tar.gz (sha256 🖄)       |
|                           |           |                                                                                         |

## Java 18 Java 17

#### Java SE Development Kit 18.0.1.1 downloads

Thank you for downloading this release of the Java<sup>TM</sup> Platform, Standard Edition Development Kit (JDK<sup>TM</sup>). The JDK is a development environment for building applications and components using the Java programming language.

The JDK includes tools for developing and testing programs written in the Java programming language and running on the Java platform.

| Linux macOS Windows       |           |                                                                                                |
|---------------------------|-----------|------------------------------------------------------------------------------------------------|
| Product/file description  | File size | Download                                                                                       |
| Arm 64 Compressed Archive | 172.69 MB | https://download.oracle.com/java/18/latest/jdk-18_linux-aarch64_bin.tar.gz (sha256 [2])        |
| Arm 64 RPM Package        | 154.17 MB | https://download.oracle.com/java/18/latest/jdk-18_linux-aarch64_bin.rpm (sha256 <sup>亿</sup> ) |
| x64 Compressed Archive    | 173.83 MB | https://download.oracle.com/java/18/latest/jdk-18_linux-x64_bin.tar.gz (sha256 [2])            |
| x64 Debian Package        | 149.24 MB | https://download.oracle.com/java/18/latest/jdk-18_linux-x64_bin.deb (sha256 <sup>[2]</sup> )   |

Open the installer that you downloaded.

| 🕼 Java(TM) SE Development Kit 18.0.1.1 (64-bit) - Setup                                                  | × |
|----------------------------------------------------------------------------------------------------|---|
|                                                                                                    |   |
| Welcome to the Installation Wizard for Java SE Development Kit 18.0.1.1                                  |   |
| This wizard will guide you through the installation process for the Java SE Development<br>Kit 18.0.1.1. |   |
|                                                                                                    |   |
| <u>N</u> ext > Cancel                                                                                    |   |

# Press Next.

| 🖟 Java(TM) SE Development Kit 18.0.1.1 (64-bit) - Destination Folder                                                                                                    |  |  |
|----------------------------------------------------------------------------------------------------|--|--|
|                                                                                                    |  |  |
| This will install the Java(TM) SE Development Kit 18.0.1.1 (64-bit), which requires 420MB on your hard drive. Click the "Change" button to change the installation folder. |  |  |
| Install Java(TM) SE Development Kit 18.0.1.1 (64-bit) to:<br>C:\Program Files\Java\jdk-18.0.1.1\<br>Change                                                                 |  |  |
| <u>B</u> ack <u>N</u> ext Cancel                                                                                                    |  |  |

Take the defaults and press Next.

| 🕼 Java(TM) SE Development Kit 18.0.1.1 (64-bit) - Complete                                                                                                    | × |
|----------------------------------------------------------------------------------------------------|---|
|                                                                                                    |   |
| Java(TM) SE Development Kit 18.0.1.1 (64-bit) Successfully Installed                                                                                             |   |
| Click Next Steps to access tutorials, API documentation, developer guides, release notes<br>and more to help you get started with the JDK.<br><u>N</u> ext Steps |   |
| Close                                                                                                    |   |

Press **Close**.

Installing Netbeans

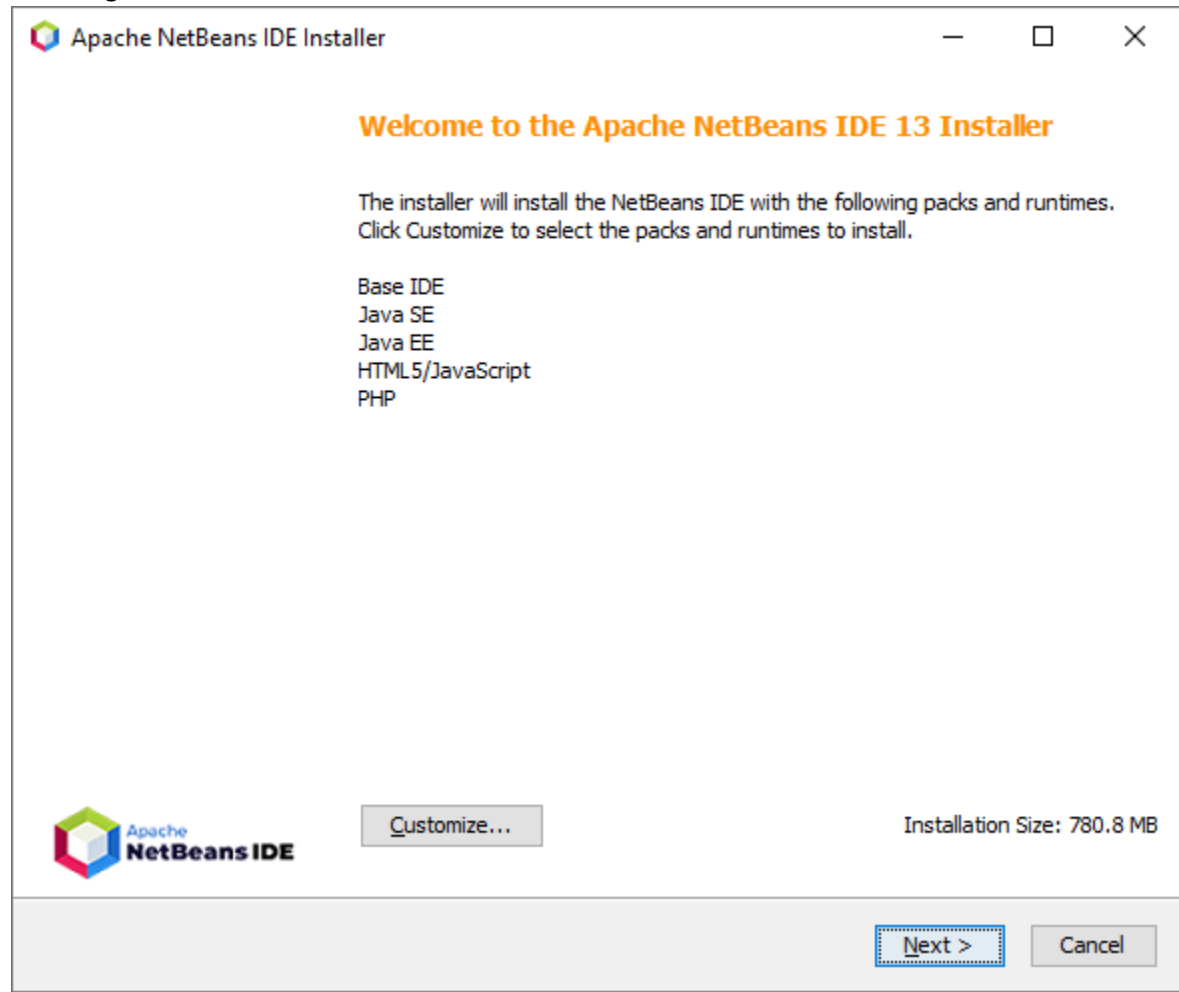

Leave the default settings. Select Next.

| Q Apache NetBeans IDE Installer                                                                                                    | _              |       | ×   |
|----------------------------------------------------------------------------------------------------|----------------|-------|-----|
| License Agreement<br>Please read the following license agreement carefully.                                                                                                    |                | Beans | IDE |
| · · · · · · · · · · · · · · · · · · ·                                                                                                    |                |       |     |
| APACHE NETBEANS IDE DEVELOPMENT VERSION ("Product")<br>LICENSE AGREEMENT                                                                                                    |                |       | ^   |
| PLEASE READ THE FOLLOWING LICENSE AGREEMENT TERMS AND<br>CONDITIONS CAREFULLY, INCLUDING WITHOUT LIMITATION THOSE<br>DISPLAYED ELSEWHERE (AS INDICATED BY LINKS LISTED BELOW),<br>BEFORE USING THE SOFTWARE. THESE TERMS AND CONDITIONS<br>CONSTITUTE A LEGAL AGREEMENT BETWEEN YOU, OR THE ENTITY FOR<br>WHICH YOU ARE AN AUTHORIZED REPRESENTATIVE WITH FULL<br>AUTHORITY TO ENTER INTO THIS AGREEMENT, AND APACHE. BY<br>CLICKING "ACCEPT" OR THE EQUIVALENT YOU AGREE TO ALL OF<br>THE TERMS AND CONDITIONS OF THIS LICENSE AGREEMENT. IF YOU<br>DO NOT AGREE TO THIS LICENSE DO NOT CLICK "ACCEPT" OR<br>THE EQUIVALENT AND DO NOT INSTALL OR USE THIS SOFTWARE. |                |       |     |
| Apache License<br>Version 2.0, January 2004<br>http://www.apache.org/licenses/                                                                                                    |                |       |     |
| TERMS AND CONDITIONS FOR USE, REPRODUCTION, AND DISTRIBUTION                                                                                                    |                |       | 5   |
| I accept the terms in the license agreement                                                                                                    |                |       | Ť   |
| < <u>B</u> ack                                                                                                    | <u>N</u> ext > | Can   | cel |

Accept the terms of the license agreement and then press Next.

| <ul> <li>Apache NetBeans IDE Installer</li> <li>Apache NetBeans IDE 13 Installation</li> </ul> |                | _              |                          | ×    |  |  |
|------------------------------------------------------------------------------------------------|----------------|----------------|--------------------------|------|--|--|
|                                                                                                |                |                | <sub>che</sub><br>tBeans | IDE  |  |  |
| Choose the installation folder and JDK™.                                                       |                |                |                          |      |  |  |
| Install the Apache NetBeans IDE to:                                                            |                |                |                          |      |  |  |
| C:\Program Files\NetBeans-13                                                                   |                |                | Browse                   | e    |  |  |
| JDK™ for the Apache NetBeans IDE:                                                              |                |                |                          |      |  |  |
| C:\Program Files\Java\jdk-18.0.1.1                                                             |                | ~              | Browse                   | e    |  |  |
|                                                                                                |                |                |                          |      |  |  |
|                                                                                                |                |                |                          |      |  |  |
|                                                                                                |                |                |                          |      |  |  |
|                                                                                                |                |                |                          |      |  |  |
|                                                                                                |                |                |                          |      |  |  |
|                                                                                                |                |                |                          |      |  |  |
|                                                                                                |                |                |                          |      |  |  |
|                                                                                                |                |                |                          |      |  |  |
|                                                                                                |                |                |                          |      |  |  |
|                                                                                                |                |                |                          |      |  |  |
|                                                                                                |                |                |                          |      |  |  |
|                                                                                                |                |                |                          |      |  |  |
|                                                                                                |                |                |                          |      |  |  |
|                                                                                                |                |                |                          |      |  |  |
|                                                                                                | < <u>B</u> ack | <u>N</u> ext > | Can                      | icel |  |  |
|                                                                                                |                |                |                          |      |  |  |

Accept the defaults and press Next.

| Q Apache NetBeans IDE Installer                                                                                                    | _       |               | ×    |
|----------------------------------------------------------------------------------------------------|---------|---------------|------|
| Summary<br>Click Install to start the installation.                                                                                                    |         | che<br>tBeans | IDE  |
| Base IDE Installation Folder:<br>C:\Program Files\NetBeans-13<br>Check for Updates<br>The NetBeans installer can automatically check for updates of installed plugins |         |               |      |
| using your Internet connection.<br>Total Installation Size:<br>780.8 MB                                                                                               |         |               |      |
|                                                                                                    |         |               |      |
|                                                                                                    |         |               |      |
| < <u>B</u> ack                                                                                                    | Install | Car           | ncel |

Leave the box checked the Check for Updates and press Install.

| 0 | Apache | NetBeans | IDE Installer |  |
|---|--------|----------|---------------|--|
|---|--------|----------|---------------|--|

#### Setup Complete

Click Finish to complete the Apache NetBeans IDE setup.

# Installation completed successfully.

All plugins are up to date.

To launch the IDE, use either the Start menu or the Apache NetBeans desktop icon.

To change installed components and add NetBeans plugins, use Plugin Manager that is an integral part of Apache NetBeans IDE.

Einish

Apache NetBeans IDE

 $\times$ 

When it's done, press Finish.

When running Netbeans for the 1<sup>st</sup> time, if you had a previous version, it will ask to import the settings.

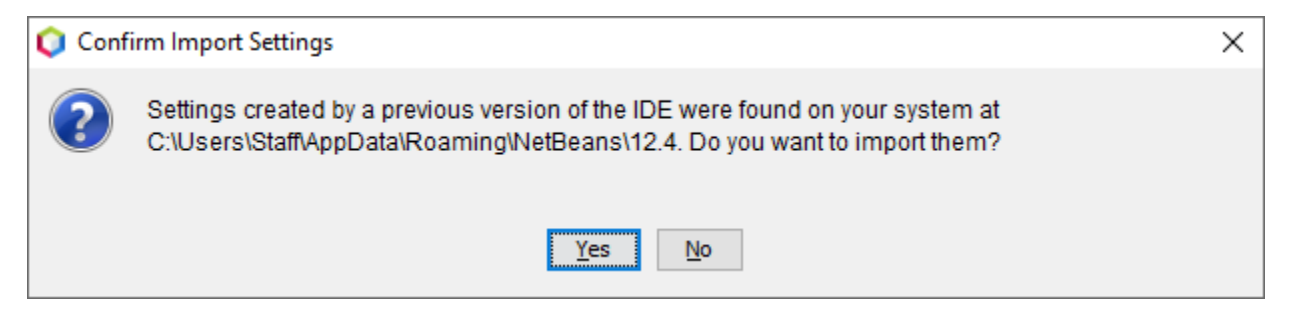

You can import the settings, if you previously made changes and want them in the current version.

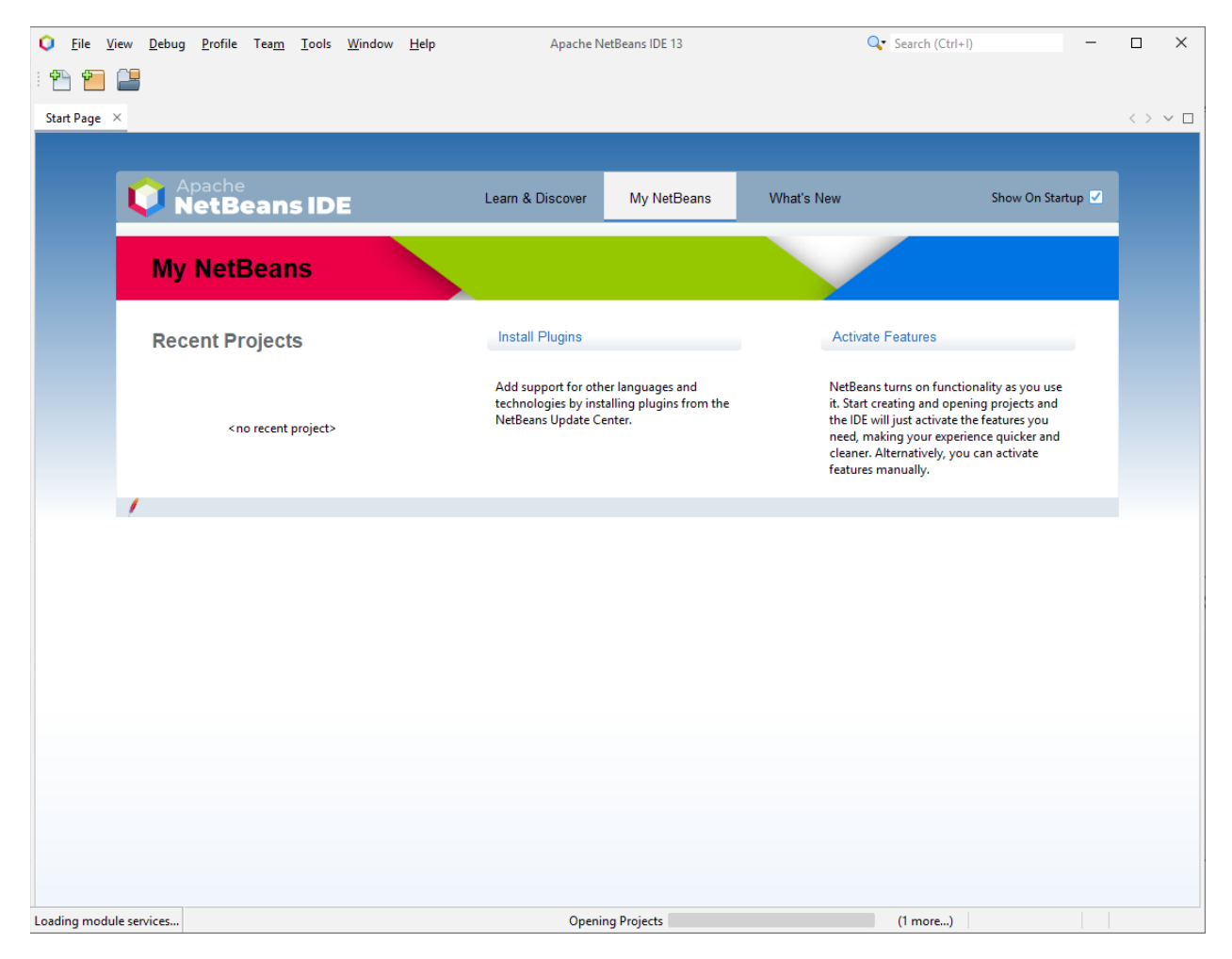

You are now ready to use Netbeans!